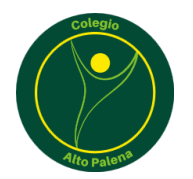

Santiago, junio de 2022

#### **INFORMATIVO**

#### Manual de acceso Syscol

Estimad@s apoderad@s:

Durante el transcurso de este año hemos trabajado en la actualización tecnológica de los procesos de gestión internos que se llevan a cabo en el establecimiento día a día, respondiendo a las necesidades que emanan de la comunidad educativa en torno al acceso a la información y las nuevas tecnologías que han sido parte de nuestras vidas desde hace un tiempo. Así mismo, la pandemia nos ha desafiado a acelerar mucho más estos cambios, por lo que era necesario que nuestros equipos de trabajo dieran una respuesta frente a este escenario. Es así como, luego de evaluar varias opciones, se decidió avanzar en la incorporación del sistema de gestión escolar **SYSCOL.** Con esta plataforma podrán informarse de las calificaciones, asistencia, anotaciones y mucho más en un solo lugar.

En las siguientes páginas dejaremos con ustedes, las instrucciones de acceso a la plataforma.

Víctor Erices Herrera

Director

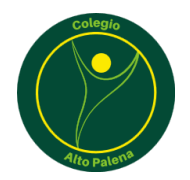

## Tutorial Acceso a Notasnet web desde un computador

# Paso 1: Ingrese a través de su navegador a <u>https://syscol.com/notasnet/login?colegio=altopalena</u> (Se recomienda utilizar Google Chrome)

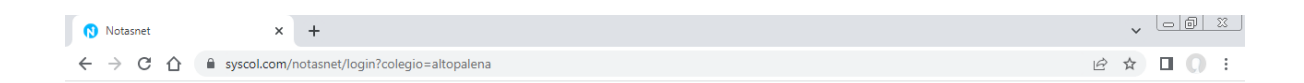

|                                                        | Paso 2: Ingresar Ingresar Usuario y Contraseña               |           |    |               |
|--------------------------------------------------------|--------------------------------------------------------------|-----------|----|---------------|
|                                                        | El Usuario es el Rut del Alumno anteponiendo un cero "0"     |           |    |               |
|                                                        | Еј: 012.345.678-К                                            |           |    |               |
|                                                        | <u>La Contraseña son los cuatros últimos números del RUT</u> |           |    |               |
|                                                        | (No considerar digito verificador)                           |           |    |               |
|                                                        | Ej: 5678                                                     |           |    |               |
| Notasnet                                               | × +                                                          |           | ~  |               |
| ← → C ☆ ▲ syscol.com/notasnet/login?colegio=altopalena |                                                              | <b>07</b> | \$ | <b>I</b> () : |

|                | Colegio Alto Palena |
|----------------|---------------------|
| Inisian Casići | _                   |
| Iniciar Sesiol | n                   |
| 012.345.67     | 8-k                 |
| <b>a</b>       |                     |
|                | Olvidé mi contraseñ |
|                | Ingresar            |
|                | también puedes      |
|                | Feed OP             |

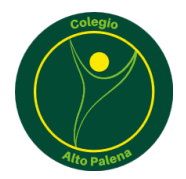

### Tutorial Acceso a Notasnet desde un móvil

Paso 1: Buscar en la AppStore de IOS o en la Play Store de Android la aplicación "Notasnet"

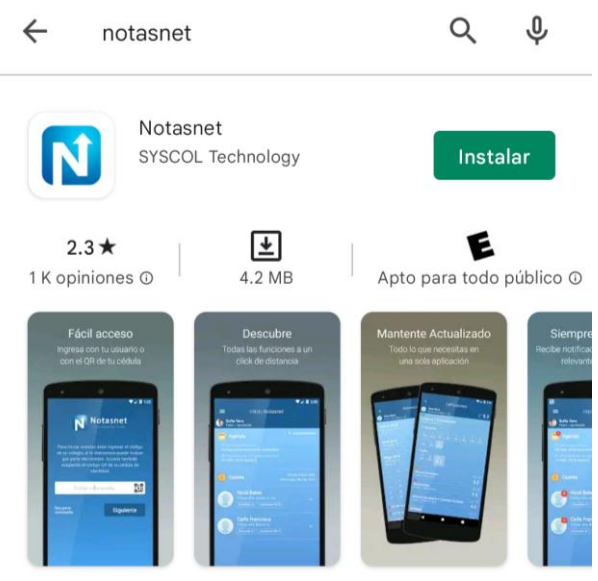

Notasnet® Plataforma Escolar Tu Colegio En Linea

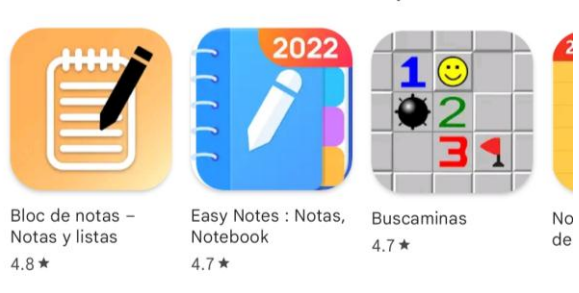

#### Anuncios · Relacionados con tu búsqueda

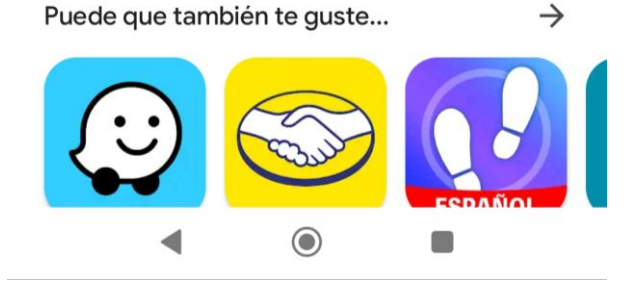

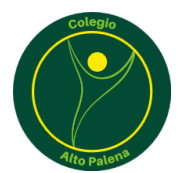

Paso 2: Descargar e instalar aplicación "Notasnet"

1:45 PM 🕓 🕅 🕅

all 🕱 📧

←

Q :

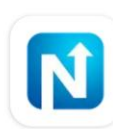

Notasnet SYSCOL Technology

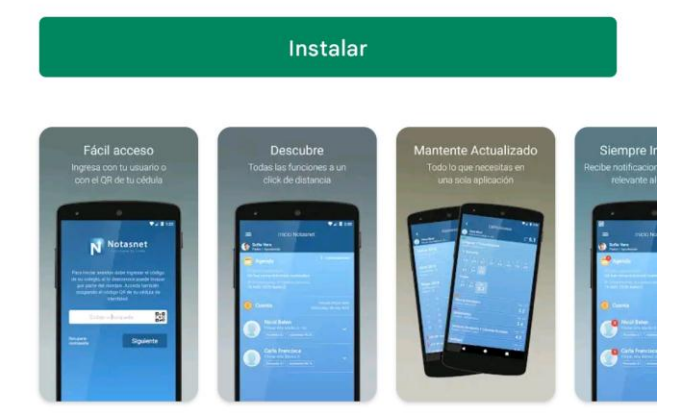

## Acerca de esta app

4

 $\rightarrow$ 

Notasnet® Plataforma Escolar Tu Colegio En Linea

Educación

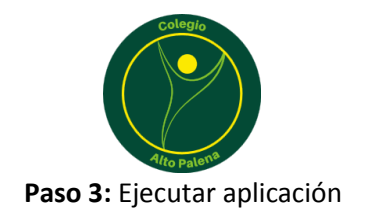

1:48 PM 🖸 🕅 🕅

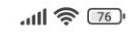

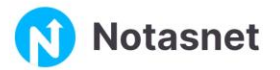

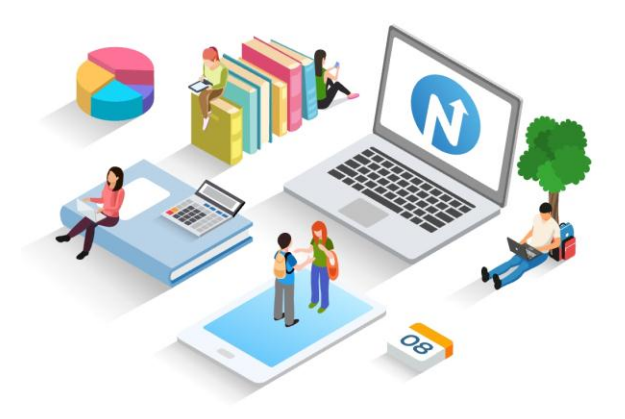

# Tu colegio siempre en línea contigo

Notasnet es la app para que alumnos y apoderados se conecten con sus profesores, su colegio y mucho más

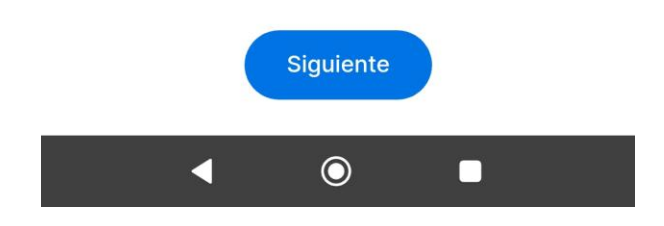

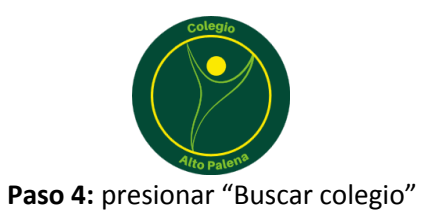

1:48 PM 🖸 🎮 🕅

**...11 🔶** 76''

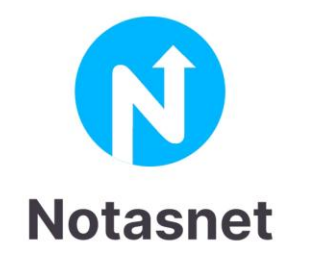

# Iniciar Sesión

Selecciona tu colegio para continuar con el inicio de sesión

Buscar Colegio

Olvidé mi contraseña

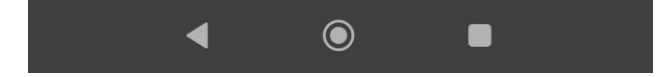

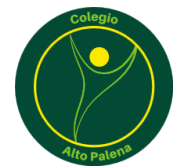

# Paso 5: Seleccionar "Región Metropolitana"

| 1:49 PM 🛇 M M                  |         |  |  |  |
|--------------------------------|---------|--|--|--|
|                                |         |  |  |  |
|                                |         |  |  |  |
|                                | •       |  |  |  |
| Region Comuna                  | Colegio |  |  |  |
|                                |         |  |  |  |
| XV Región Arica y Parinacota 📎 |         |  |  |  |
| l Región Tarapacá >            |         |  |  |  |
| II Región Antofagasta >        |         |  |  |  |
| III Región Atacama 📎           |         |  |  |  |
| IV Región Coquimbo >           |         |  |  |  |
| V Región Valparaíso            |         |  |  |  |
| XIII Región Metropolitana 📎    |         |  |  |  |
| VI Región O'Higgins >          |         |  |  |  |
| VII Región Maule               |         |  |  |  |
| XVI Región Ñuble               |         |  |  |  |
| VIII Región Biobío             |         |  |  |  |
| ◀ ◉ ■                          | )       |  |  |  |

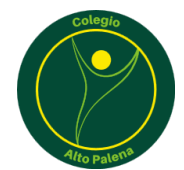

Paso 6: Seleccionar la comuna de "Santiago"

| 1:49 PM 🕓 🕅 🕅 | 0      | .ul 🤶 📧 |
|---------------|--------|---------|
|               |        |         |
| •             |        |         |
| Región        | Comuna | Colegio |

Selecciona Tu Colegio

| Renca             |
|-------------------|
| San Bernardo 📎    |
| San Joaquín 🚿     |
| San José de Maipo |
| San Miguel 📏      |
| San Pedro         |
| San Ramón 🔹       |
| Santiago 📏        |
| Talagante >       |
| Tiltil >          |
| Vitacura          |
| ◀ ◉ ■             |

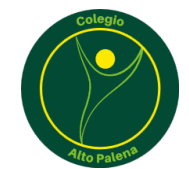

Paso 7: Seleccionar "Colegio Alto Palena"

| 1:49 PM (S) M M                                   | .ul 🧙 📧 |  |
|---------------------------------------------------|---------|--|
|                                                   |         |  |
|                                                   |         |  |
| Región Comuna                                     | Colegio |  |
| Selecciona Tu Colegio                             |         |  |
| Colegio Alto Palena                               |         |  |
| Colegio De Los Sagrados Corazones<br>Arz. De Sant | Del     |  |
| Colegio Demo Innovaxis 📎                          |         |  |
| Colegio Demo Privado                              |         |  |
| Colegio Lorenzo Sazié 📎                           |         |  |
| Colegio Modelo 📎                                  |         |  |
| Colegio Modelo 📎                                  |         |  |
| Colegio Nuestra Señora De Andacollo 📎             |         |  |
| Colegio Polivalente Manuel Baquedano              |         |  |
| Colegio San Francisco De Asis                     |         |  |
| Colegio Syscolnet                                 |         |  |
| <ul> <li>▲ ●</li> </ul>                           |         |  |

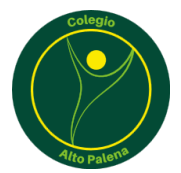

Paso 8: Ingresar Ingresar Usuario y Contraseña El Usuario es el Rut del Alumno anteponiendo un cero "O" Ej: 012.345.678-K La Contraseña son los cuatros últimos números del RUT (No considerar digito verificador) Ej: 5678

1:50 PM 🛇 🕅 🕅

all 🕱 76 '

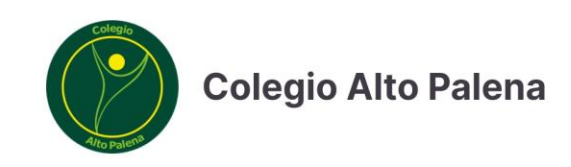

# Iniciar Sesión

| ● 012.345.678-k |                      |
|-----------------|----------------------|
| <b>••••</b>     |                      |
|                 | Olvidé mi contraseña |
| Ir              | ngresar              |
| tam             | bién puedes          |
|                 | R QR                 |
|                 |                      |
|                 |                      |

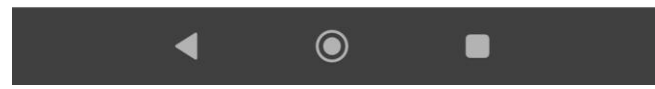